# kindle Paperwhite

Uživatelská příručka

# OBSAH

| KAPITOLA 1 Začínáme                                                                                                    |                  |
|----------------------------------------------------------------------------------------------------|------------------|
| Registrace Vašeho Kindle                                                                                                    |                  |
| Ovládání Kindle                                                                                                    |                  |
| Funkce displeje                                                                                                    |                  |
| Obrazovková klávesnice                                                                                                    | 4                |
| Dotykové zóny                                                                                                    |                  |
| Lišta Menu a nastavení                                                                                                    | 5                |
| Indikace stavu                                                                                                    |                  |
| Wi-Fi indikátory                                                                                                    | 6                |
| Indikace stavu baterie                                                                                                    | 6                |
| Indikace provozu (aktivity)                                                                                                    | 6                |
| Nastavení Kindle Paperwhite                                                                                                    | 7                |
| Speciální nabídky & Sponzorované spořiče                                                                                                    | 7                |
| Spořič obrazovky                                                                                                    | 7                |
| Domácí (výchozí) obrazovka                                                                                                    | 7                |
| Pro zobrazení všech speciálních nabídek (Kindle):                                                                                                    | 8                |
|                                                                                                    | 0                |
| KAPITULA Z PORIZENI & Sprava Kindle Knin                                                                                                    |                  |
| Nakupujte v Kindle obchode kdykoliv a kdekoliv                                                                                                    | 8                |
| Ukladani dat v zarizeni a Cloudu                                                                                                    | 8                |
| Mazani obsanu                                                                                                    | 9                |
| Spravovani Kindle Kninovny                                                                                                    |                  |
| v y tvar enn son ek                                                                                                    | 9                |
| KAPITALA 3. Čtaní Kindle dokumentů                                                                                                    | 9                |
| Seznámení s Kindle zobrazovací technologií                                                                                                    | 9                |
| Personalizace textového displeie                                                                                                    | 9                |
| Zvětšování obrazu                                                                                                    | 10               |
| Posouvání tabulky                                                                                                    |                  |
| Interakce s Vašimi dokumenty                                                                                                    |                  |
| Zobrazování čísel stránek a průběhu                                                                                                    |                  |
| Když skončíte se čtením                                                                                                    |                  |
|                                                                                                    |                  |
| KAPITOLA 4 Personalizace Kindle nastavení                                                                                                    |                  |
| Nastavení v kontextové nabídce                                                                                                    |                  |
| Přenos a čtení osobních dokumentů:                                                                                                    |                  |
| Čtení Kindle dokumentů na jiných zařízeních                                                                                                    |                  |
| Sdílení dokumentů přes sociální sítě                                                                                                    | 13               |
| Používání Kindle s vaším počítačem                                                                                                    | 13               |
| Použití experimentálního Web prohlížeče                                                                                                    |                  |
|                                                                                                    |                  |
| KAPITOLA 5 Nalezení další pomoci                                                                                                    |                  |
| Diffeha A Informacia a mifetraii                                                                                                    | 14               |
| Prinona A mnormace o pristroji                                                                                                    |                  |
| Dezpechost a shoua                                                                                                    |                  |
| Ourzua a provozovani Kinule                                                                                                    |                  |
| Oprava prisu oje                                                                                                    |                  |
| Vi Ei zaboznočení a kompatibilita                                                                                                    |                  |
| vvi-i i zauczyciciii a kuiipaiuiiia<br>Vunnăta Wi-Fi hăham latu                                                                                                    | 14<br>1 <i>1</i> |
| v ypnete vvi-ri benenin letu<br>Používání Kindle v hlízkosti ostatních elektronických zařízoní                                                                                                    | 14<br>1 <i>1</i> |
| i ouzivani Kinute v onzkosti ostatinci etekti onitkytii zanizeni                                                                                                    | 14<br>۱۲         |
| Cloduito značlav                                                                                                    | 13<br>15         |
| Další informace nro uživatele Kindle                                                                                                    | 13<br>15         |
| Recycluite Kindle                                                                                                    | 15<br>15         |
| Snecifikace nroduktu (Kindle Panerwhite)                                                                                                    |                  |
| opeoninace presenter (minute i uper minute) initialities initialities |                  |

# KAPITOLA 1

# Začínáme

Vítejte ve společnosti Vašeho nového Kindle Paperwhite. Tato krátká příručka Vás seznámí se všemi vlastnostmi a funkcemi Vašeho Kindle. Některé Kindle funkce nemusí být dostupné v závislosti na vaší zemi či umístění. Pro seznam funkcí v návaznosti na Vaši zemi prosím navštivte <u>www.kindle.com/support</u>.

# **Registrace Vašeho Kindle**

Pro registraci postupujte podle části "Nastavení Vašeho Kindle" v této příručce a zaregistrujte vaše zařízení.

# Ovládání Kindle

Pro ovládání Vašeho Kindle Paperwhite se stačí naučit jen pár jednoduchých ovládacích prvků.

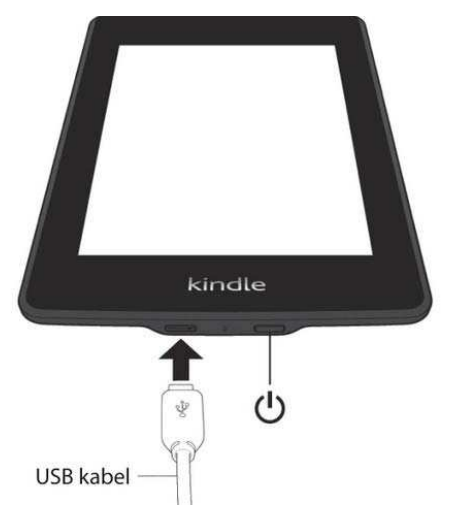

**Vypínač:** Pro zapnutí Vašeho přístroje stiskněte Vypínač. Budete-li potřebovat Váš Kindle vypnout zcela, např. během cestování letadlem, stiskněte a držte vypínač po dobu několika vteřin, dokud obrazovka nezbělá. Poté tlačítko uvolněte.

Po několika minutách neaktivity se Kindle automaticky přepne do režimu spánku a na displeji se zobrazí spořič. Pro manuální přepnutí přístroje do režimu spánku stiskněte a pusťte vypínač - na obrazovce se objeví spořič. Pro probuzení přístroje stiskněte opět vypínač. Pokud by se přístroj nezapínal, či přestal během používání reagovat lze ho restartovat stisknutím a podržením vypínače po dobu 20 vteřin.

Micro-USB/napájecí port: Pro připojení přístroje k počítači, přenášení souborů do přístroje a nabíjení můžete využít dodaný USB kabel.

Během nabíjení se u ikony baterie objeví ikona blesku a indikátor nabíjení na spodní straně přístroje se rozsvítí jantarově. Je-li Kindle nabitý, rozsvítí se indikátor zeleně. Nabíjení pomocí adaptéru by mělo trvat méně než jednu hodinu. Nabíjení pomocí jiných přístrojů pak méně, než čtyři hodiny. Přístroj můžete během nabíjení prostřednictvím počítače používat, pokud jej v systému bezpečně odeberete (odpojíte) ze seznamu připojených zařízení.

Windows Vista a 7: Klikněte na tlačítko Start vyberte "počítač" z možností klikněte pravým tlačítkem na ikonu Kindle a vyberte z nabídky možnost Vysunout.

**Windows XP**: Klikněte pravým tlačítkem na ikonu "bezpečně odebrat hardware" v pravé dolní liště na panelu nástrojů a postupujte podle zobrazené nabídky pro odebrání Kindle.

Mac OS: Cmd-click na Kindle ikonu a zvolte "exit".

Kindle poté ukončí mód USB disku a na displeji se zobrazí základní obrazovka. Přes ikonu baterie se zobrazí symbol blesku jako indikace nabíjení. Pokud by se symbol nabíjení nezobrazil, ujistěte se že je USB kabel řádně připojen k USB portu Vašeho Kindle.

Přístroj se bude dále nabíjet a bude jej možné současně používat. V případě připojení přístroje k některým USB nízkonapěťovým konektorům (např. na klávesnici aj.), nebude mít přístroj pravděpodobně dostatek proudu k nabíjení.

# Funkce displeje

Váš nový Kindle Paperwhite je vybaven dotykovým displejem, který umožňuje snadné ovládání přístroje poklepáním, či přejetím prstů po obrazovce. Pro výběr položky na ni jednoduše klepněte. Například pro otevření knihy na hlavní stránce jednoduše klepněte na její přebal či název. Stejně tak můžete klepnout na jakékoliv tlačítko pro spuštění jeho funkce

#### Obrazovková klávesnice

Váš Kindle má svou vlastní obrazovkovou virtuální klávesnici. Pokud klepnete na vyhledávací tlačítko či zahájíte jakoukoliv jinou akci, která vyžaduje zadávání znaků, klávesnice se automaticky zobrazí ve spodní části displeje. Současně s tím jak budete psát, budou se Vám přímo nabízet slovo podle písmen, která zadáváte. Chcete-li přímo zadat nabízené slovo, klepněte na něj. Stiskněte tlačítko [123!?] pro zadávání numerických znaků. Pro návrat k písmenům pak stiskněte [ABC]. Pro zadávání velkých písmen stiskněte klávesu shift. V nastavení přístroje můžete rovněž změnit klávesnici pro zadávání v jiném než výchozím jazyce. Nastavíte-li více jazyků můžete mezi nimi přepínat pomocí klávesy s vyobrazeným globusem. Kindle podporuje zadávání znaků s diakritikou. Pro zobrazení znaku s diakritiko podržte stisknutou tu klávesu jejíž variantu s diakritikou chcete zadat. Poté zadejte požadovaný znak.

# Dotykové zóny

Kindle umožňuje snadné obracení stránek a ovládání během držení jednou rukou. Klepnutí na největší ploše obrazovky provede obrácení a přechod na další stránku. Klepnutí v levé části pak obrátí stránku na stranu předcházející. Velikost zón se liší v závislosti na orientaci displeje kterou zrovna užíváte. Orientace zobrazení může být změněna v nabídce přístroje. Chcete-li můžete stránku rovněž obrátit příslušným tahem prstu po obrazovce.

Zobrazení jednotlivých zón:

MENU A NASTAVENÍ there's a whole package of a man attached, tall and lean, with a lot of very dark hair and a dimple in his left cheek you could fall into. His friends call him Wernedge, anything they can dream up on the spot He calls Kate Stut or Butstein (not very flattering!), and another fellow Little Fever, and yet another Horney or the Great Horned Article. He a to know DALŠÍ STRANA y. Being near these happy strangers is like a PŘEDCHOZÍ STRANA

# Lišta Menu a nastavení

Klepnutím do horní části obrazovky můžete zobrazit systémovou lištu. Lišta se bude lišit v závislosti na tom co zrovna Kindle zobrazuje. Standardní rozložení je pak toto:

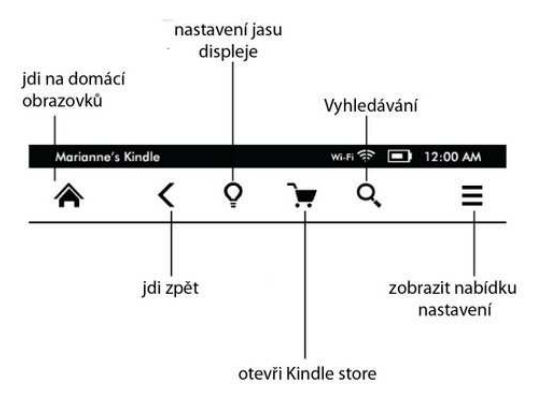

**Domů:** Stiskem tohoto tlačítka se vrátíte zpět na domácí obrazovku, kde naleznete seznam knih a ostatního obsahu uloženého v přístroji.

Zpět: Umožňuie vrátit krok sledu vašich kroků. se 0 zpátky ve Kindle obchod: Wi-Fi Kindle sítě. Vstup do obchodu pomocí či 3G Vyhledávání: Vyvolá vyhledávací pole, pomocí něhož umožňuje vyhledávání z různých zdrojů. Klepnutím vlevo od vyhledávacího pole nastavíte zdroj vyhledávání (slovník, Kindle obchod, kniha aj.).

**Menu (tlačítko nabídky)**: Zobrazí nabídku aktuálně dostupných možností v závislosti na tom, jak přístroj právě používáte. Nabídka je kontextová, což znamená, že se mění tak, aby mohla nabídnout odpovídající možnosti podle toho, co právě děláte. Například budete-li číst knihu, nabídka Vám umožní přejít do jiné části knihy, vyhledávat v obsahu, přidávat záložky atd.

Během čtení knih se pak zobrazí doplňující lišta:

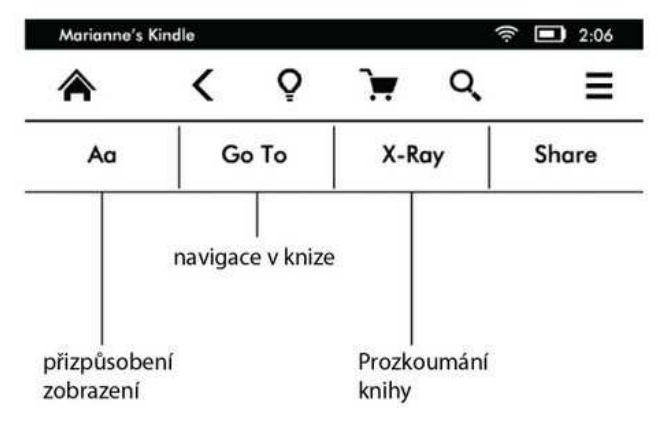

Aa: Změna písma, velikosti a dalších

#### Go To: Navigace v knize

**X-Ray:** Prohlížení struktury knihy (postavy, kapitoly a další), funguje jen v knihách, kde je tato funkce implementována.

Share: Klepněte na toto tlačítko pro sdílení Vašich úvah s ostatními čtenáři.

#### Lišta pro čtení perodik

Budete-li číst články, jsou lišty speciálně nastaveny na tuto činnost. Lišta je poté následující:

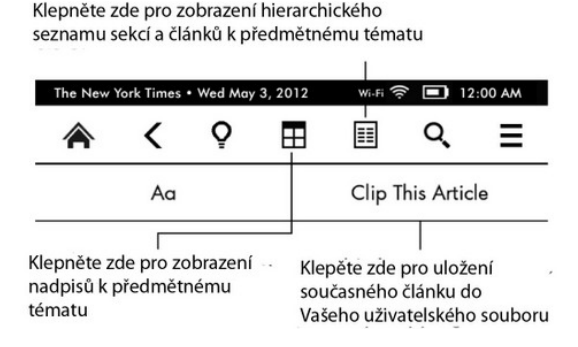

Domácí tlačítko periodik: Klepněte pro zobrazení nadpisů (článků) k tématu.

**Tlačítko sekcí a článků:** Klepněte pro zobrazení hierarchického seznamu sekcí a článků v novinách či magazínu. Tato možnost není dostupná v blozích.

Druhá lišta je dostupná v případě čtete periodika a jste na konkrétní stránce článku. Možnosti jsou následující:

#### Změna současného zobrazení a formátu stránky

Možnost uložení článku do Vašeho uživatelského souboru, který je umístěn na domácí stránce a ukládají se v něm poznámky, záložky, vyznačené texty a články.

## Indikace stavu

Na vrchu každé obrazovky uvidíte indikátory, které Vás budou informovat o stavu různých Kindle služeb. Pro zobrazení lišty během čtení knihy či dokumentů klepněte do horní části obrazovky.

#### Wi-Fi indikátory

Wi-Fi  $\bigcirc$  Váš Kindle má silný Wi-Fi signál a Whispernet služba je aktivní. Čím více čárek je zbarveno černě, tím silnější je signál.

**3G III** Kindle je připojen k 3G síti (platí pro Kindle 3G)

Kindle je v leteckém módu a bezdrátové připojení je přerušeno

#### Indikace stavu baterie

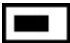

Indikátor stavu baterie zobrazuje aktuální úroveň nabití baterie.

Vezměte prosím na vědomí, že přihlášení k velkému množství blogů, které se často aktualizují může výrazně zvýšit napájecí nároky a snížit tak výdrž baterie. Slabý Wi-Fi signál může rovněž vyžadovat větší nároky na spotřebu energie.

#### Indikace provozu (aktivity)

Tento indikátor se zobrazí v levém horním rohu obrazovky v případě, kdy je přístroj zaneprázdněn - stahuje nový obsah, kontroluje nové položky, hledá nové položky, vyhledává, otevírá velké PDF soubory či nahrává web stránku.

#### Indikace rodičovského zámku

Tento symbol značí aktivaci rodičovského zámku. Rodičovský zámek Vám umožní omezit přístup k Experimentálnímu web prohlížeči, Kindle obchodu a obsahu uloženém v Claudu. Rodiče tak mohou předejít např. nakupování knih bez svolení rodičů či prohlížení nevhodného online obsahu.

#### Nastavení Kindle Paperwhite

Čtete-li tuto příručku, pravděpodobně jste úspěšně dokončili proces nastavení, který obsahoval připojení k Wi-Fi síti a registrování Kindle na Amazon účtu. Pokud jste ještě nezvládli tyto kroky, jděte na základní obrazovku, vyberte Nastavení Kindle a následujte pokyny. Jakmile zvládnete celý proces nastavení, volba pro nastavení Kindle se již na hlavní obrazovce nezobrazí.

**O připojení Kindle k síti**: Knihy, časopisy a jiné materiály jsou do Kindle nahrávány přímo pomocí vestavěného Wi-Fi či 3G rozhraní. Kdekoliv je to možné, používejte spíše Wi-Fi, neboť je většinou rychlejší. Můžete se připojit k domácí síti, či k Wi-Fi hotspotům po celém světě. Pro zobrazení dostupných Wi-Fi sítí stiskněte na základní obrazovce tlačítko Menu a vyberte Nastavení. Na stránce nastavení vyberte Zobrazit vedle Wi-Fi Síť. Vyberte síť kterou chcete použít a potvrď te "připojit" Pokud vedle "připojit" naleznete symbol zámku, síť je chráněná heslem. Kindle nepodporuje připojování k ad-hoc (či peer-to-peer) Wi-Fi sítím.

Kindle rozpozná Wi-Fi sítě s WPS kompatibilním routerem. Pro připojení pomocí WPS, vyberte na Vašem Kindle bezdrátovou síť kterou chcete využívat. Stiskněte na routeru WPS tlačítko a poté zvolte WPS tlačítko na vašem Kindle během Wi-Fi nastavovacího procesu. Jakmile se připojíte k síti bude tato skutečnost patrná z indikátoru v liště přístroje.

Kindle Paperwhite 3G modely používají stejnou technologii jako mobilní telefony a tak možnost připojení závisí na dostatečném pokrytí mobilní sítí. Ve výchozím nastavení se Kindle vždy připojí k 3G síti, umožňuje-li to síla sítě. V opačném případě se připojí k pomalejší GPRS či EDGE síti. 3G se automaticky vypne, pokud se připojíte k Wi-Fi síti. Pokud bude Wi-Fi signál ztracen, Kindle se opětovně připojí zpět ke 3G.

Pro vypnutí Wi-Fi na základní stránce klikněte na tlačítko nabídky, vyberte nastavení a aktivujte letecký mód. Letecký mód deaktivuje jak Wi-Fi, tak i 3G.

**O registraci**: Pokud jste Váš Kindle zakoupili online pomocí Amazon účtu, či jste již prošli Kindle nastavovacím procesem, přístroj je registrován a připraven k použití. Pro ověření stiskněte tlačítko Domů a zkontrolujte zdali-je v levém horním rohu Vaše Amazon uživatelské jméno. Pokud je zde "Můj Kindle" přístroj není registrován. Pro registraci již předtím registrovaného Kindle jděte na základní obrazovce do nabídky a vyberte nastavení. Na stránce nastavení zvolte možnost registrace a pokračujte až do registrace přístroje.

#### Speciální nabídky & Sponzorované spořiče

Pro Kindle se speciální nabídkou, obdržíte speciální nabídky a sponzorované spořiče, které se zobrazí pouze na hlavní stránce a během spuštění spořiče obrazovky - ne v knize. Pozn. Speciální nabídky a sponzorované spořiče nejsou k dispozici ve všech zemích.

#### Spořič obrazovky

Když Váš přístroj spí, na displeji se zobrazí speciální nabídky a sponzorované spořiče jako spořič obrazovky. Pro zobrazení více informací k nabídce probuďte Kindle a klepněte na nabídku. Pro probuzení Kindle bez zobrazení detailu nabídky přetáhněte prst po obrazovce pro odemčení. Speciální nabídky a sponzorované spořiče jsou pravidelně aktualizovány, je-li přístroj připojen k síti.

#### Domácí (výchozí) obrazovka

Speciální nabídky budou zobrazovány ve spodní části domácí obrazovky. Tato funkce je dostupná pouze s Kindle, který speciální nabídky obsahuje. Pro zobrazení dalších detailů klepněte na banner. Všechny speciální nabídky a sponzorované spořiče se ukládají do Vašeho Kindle.

#### Pro zobrazení všech speciálních nabídek (Kindle):

Stiskněte tlačítko Domů a poté tlačítko Menu (nabídka). Ťukněte na "Zobrazit speciální nabídky". Ťukněte na položku, kterou chcete zobrazit a dojde k zobrazení detailů.

Pozn.: Koupíte-li speciální nabídku ve stavu offline, nebude objednávka vyřízena okamžitě. Nákup bude čekat ve frontě a transakce bude automaticky dokončena jakmile se připojíte k síti.

#### Doporučený obsah

V módu zobrazení přebalu bude Váš Kindle zobrazovat doporučený obsah ze Kindle obchodu jako například výběr vydavatele. Klepnutím na položku se přímo přenesete do Kindle obchodu, kde se dozvíte další informace o titulu a můžete jej přímo zakoupit. Pro další obsah posuňte stránku či na ni klepněte.

## KAPITOLA 2

## Pořízení & Správa Kindle Knih

#### Nakupujte v Kindle obchodě kdykoliv a kdekoliv

Kindle store nabízí široký výběr čtiva včetně knih, novin a časopisů. Pro přístup do Kindle obchodu vyberte "nakupovat v Kindle store" z jakékoliv nabídky (ujistěte se že máte zapnutou Wi-Fi či 3G). Pro přístup do obchodu, klepněte do horní části obrazovky pro zobrazení lišty a poté klepněte na symbol nákupního košíku. Pomocí kurzoru procházejte obchod. Můžete rovněž vyhledávat konkrétní titul, procházet kategorie, poslední bestsellery či prohlížet personalizovaná doporučení přímo pro Vás. Kindle store Vám zobrazí detaily o titulech, uživatelské recenze a dokonce i stáhnutelné ukázky z knih. Pokud se rozhodnete něco zakoupit Kindle store používá zabezpečenou Amazon 1 -Click platební metodu. Pro více informací ohledně platby a správy Kindle stránek jděte na www.kindle.com/support.

Poté co si objednáte, Amazon Whispernet služba Vám doručí nákup přímo do Vašeho Kindle pomocí Wi-Fi či 3G rozhraní. Knihy se stáhnou do přístroje ihned v podstatě za méně než jednu minutu. Noviny a magazíny jsou zaslány jakmile jsou vydány - často dokonce dříve než jsou dostupné v tištěné podobě. Má-li Váš Kindle aktivovánu Wi-Fi či 3G síť před tím než se přepne do spánku, bude přijímat naplánovaná aktuální vydání i když bude ve spánkovém režimu. Pokud není Kindle k Wi-Fi či 3G připojen ve chvíli, kdy se stane dostupným nějaké nové vydání zakoupeného periodika, bude toto doručeno jakmile se znovu připojíte k síti.

Dále můžete synchronizovat Váš Kindle tak, že zakoupený Kindle obsah bude dostupný pro Vaše další zařízení registrovaná ke Kindle účtu. Můžete tak přečíst několik stránek na Vašem iPhonu, iPadu či Android zařízení a pak se plynule vrátit ke čtení na Vašem Kindle právě tam, kde na jiném zařízení přestali.

#### Ukládání dat v zařízení a Cloudu

Obsah, který stáhnete do Vašeho zařízení je bezpečně uložen a zpřístupněn v Cloudu. Toto zahrnuje kopie všech Vašich knih společně s články, časopisy či novinami. Pro zobrazení obsahu Claudu, klepněte na Cloud vlevo nahoře na základní stránce. Osobní dokumenty jsou v Claudu rovněž uloženy, pokud Vám byly doručeny e-mailem a pokud jste aktivovali archivování.

Pro zobrazení obsahu uloženého v Kindle, klepněte na Zařízení. Pokud se chystáte být offline, přepněte na Cloud a stáhněte si do zařízení vše co chcete mít k dispozici offline.

Pokud si přejete stáhnout obsah, který máte v Cloudu, klepněte na Cloud na základní stránce a poté vyberte položky, které chcete obnovit v Kindle. Zrušit stahování můžete klepnutím na ten stejný titul. Jakmile stáhnete položku, můžete ji buď otevřít ze výchozí stránky či přímo z Cloudu. Stejným postupem nahrajete v minulosti zakoupený obsah do paměti nového Kindle.

Pomocí internetového prohlížeče na straně <u>www.kindle.com/support</u> lze jednoduše spravovat Kindle obsah, nastavení a samotný účet.

## Mazání obsahu

Pro vymazání obsahu z Kindle podržte stisknutou požadovanou položku na výchozí stránce a po zobrazení dialogového okna vyberte možnost výmazu. I po výmazu můžete smazaný obsah obnovit z Cloudu.

Kopie všech Vašich knih, posledních vydání novin a magazínů a osobní dokumenty jsou archivovány na Amazon serverech. Pokud si je budete chtít znovu obnovit vyberte z hlavní stránky "archivované položky" a vyberte tu kterou chcete obnovit do Vašeho přístroje. Pomocí stejné metody můžete přenést v minulosti zakoupený obsah do nového Kindle.

Amazon neuchovává stará vydání periodik. Chcete-li si je zálohovat, musíte tak učinit manuálně. Zálohu je možné učinit na základní stránce podržení stisknutí na položce periodik a poté volbou jejího uložení, či přímo v rámci otevřeného obsahu pomocí tlačítka nabídky a možnosti uložit položku.

# Spravování Kindle knihovny

Kindle je schopen ukládat tisíce digitálních knih, osobních dokumentů, novin, blogů a magazínů, které jsou v rámci této příručky nazývány souborně jako obsah. Pro zobrazení seznamu obsahu ve Vašem Kindle, stiskněte tlačítko Domů. Stisknutím tlačítka pro zobrazení informace o zařízení v nabídce zobrazíte kapacitu volného místa pro ukládání dalšího obsahu.

Výchozím způsobem je obsah tříděn od nejmladšího, tzn., že nejnovější položky jsou vždy přidávány na začátek seznamu. Můžete samozřejmě změnit, jakým způsobem se bude obsah třídit klepnutím na název aktuálního třídícího mechanismu a vybrat jiný. Stejně tak je možné změnit třídění i v Cloudu.

Obsah je také možné filtrovat pomocí nabídky Moje položky pod lištou na základní stránce. Lze nastavit zobrazení všech položek, Knih, Periodik, Dokumentů a Aktivního obsahu. Stejně leze filtrovat i obsah Cloudu.

Pro přeskočení na specifický titul či stránku, jděte na Domácí obrazovku a klepněte na ovladač čísla stránek. Např. ½ ukazuje, že jste na straně 1 a obsah se skládá ze stran dvou. Jakmile se objeví dialogové okno, zadejte číslo stránky na kterou chcete přejít, nebo první písmeno titulu či autora (v závislosti na nastaveném systému třídění). Pro zobrazení více informací o požadovaném titulu podržte stisknutý jeho titul či odpovídající grafický přebal a objeví se nabídka možností.

#### Vytváření sbírek

Pravděpodobně jednou nastane chvíle, kdy budete chtít položky seskupovat pro jednodušší orientaci a přístup k nim. Od toho je tu funkce vytváření sbírek. Pro vytvoření nové sbírky stiskněte na výchozí obrazovce tlačítko menu a vyberte "vytvořit novou sbírku" pomocí virtuální klávesnice jí pojmenujte. Do každé sbírky můžete přidat tolik položek, kolik budete potřebovat a stejně tak můžete nějakou položku přidat do více sbírek najednou. Vezměte na vědomí, že smazáním sbírky nedojde ke smazání samotného zahrnutého obsahu. Po vymazání sbírky se předmětný obsah objeví opět na základní obrazovce přístroje.

# **KAPITOLA 3**

# Čtení Kindle dokumentů

## Seznámení s Kindle zobrazovací technologií

Kindle používá zobrazovací technologii s vysokým rozlišením zvanou elektronický papír. Funguje na bázi inkoustu stejně jako knihy a noviny, ale zobrazování inkoustových znaků probíhá elektronicky. Během obracení stránek můžete zahlédnou takzvanou "historickou stopu". Tato je součástí technologie překreslování stránek elektronickým inkoustem, který Kindle používá pro zobrazování textu a grafiky.

## Personalizace textového displeje

Kindle umožňuje jednoduchý způsob jak upravit zobrazování knih a periodik. Pro přístup k tomuto nastavení, stiskněte tlačítko Menu během čtení dokumentu a vyberte "změnit velikost fontu". Zobrazí se dialogové okno, které Vám umožní změnit velikost fontu, písmo, řádkování, počet slov na řádek a orientaci na Kindle displeji. Orientaci můžete rovněž změnit během čtení dokumentu a stejně tak i na výchozí stránce. Jednoduše stiskněte tlačítko Menu a vyberte "otočení obrazovky". Velikost písma lze rovněž měnit pomocí lišty a textového tlačítka (Aa).

## Zvětšování obrazu

Pro jednodušší prohlížení můžete zvětšit obraz v Kindle knize. Prstem klepněte a držte na obrázku, poté pusťte a zobrazí ikona zvětšovací lupy. Klepněte na ikonu. Pro navrácení do normálního zobrazení klepněte znovu na obrázek. Obraz je možné zvětšit a současné posouvat pomocí gest dvěma prsty

#### Posouvání tabulky

Pro posun obrazu v tabulce podržte prst na tabulce dokud se neobjeví ikona pro posouvání. Klepněte na ikonu a poté posunujte prstem po obrazovce směrem, který požadujete. Text v tabulce můžete vybrat stisknutím a podržením prstu na textu a poté posunem prstu pro jeho označení. Objeví se dialogové okno s možnostmi při označení textu, přidání poznámky a sdílení.

#### Interakce s Vašimi dokumenty

Váš Kindle umožňuje přístup k funkcím, které byste s tištěnými materiály neměli, jako okamžité zobrazení významu slova a vyhledávání specifického obsahu. Stejně tak jako u klasické knihy můžete označovat oblíbené pasáže, přidávat poznámky a vytvářet záložky.

**Slovník**: Váš Kindle obsahuje dva slovníky: *The New Oxford American Dictionary* (výchozí) a *The Oxford Dictionary of English*. Jednoduše stiskněte prstem a držte na jakémkoliv slově, které chcete definovat. Pro zobrazení delší definice vyberte možnost "úplná definice" ze zobrazené nabídky. Pro změnu výchozího slovníku použijte nabídku na stránce nastavení. Slovníky se mohou lišit v závislosti na vybraném jazyce.

Hledat: Klepněte prstem v horní čísti obrazovky a zvolte symbol lupy pro vyhledávání. Do vyhledávacího políčka pak napište slovo, které hledáte, poté stiskněte na ikonu šipky napravo od zadávacího pole pro spuštění vyhledávání. Výchozí hledání probíhá v rámci knihy/dokumentu. Klepněte nalevo od vyhledávacího pole pro zobrazení cílů vyhledávání zahrnujících Moje položky, Kindle obchod, Slovník a Wikipedii.

#### Zvýraznění a poznámky:

Je možné vkládat do Kindle obsahu své vlastní poznámky a to stisknutím a podržením na textu a poté tažením po obrazovce za účelem provedením výběru. Pro označení více než aktuální stránky přejeďte prstem až ke spodnímu rohu obrazovky a stránky se otočí. Vyberete-li jedno slovo, zobrazí se definice slova a nabídka obsahující možnosti pro zobrazení plné definice, označení a další. Pro rozšiřující funkce klepněte na možnost dalších funkcí jako sdílení, přidávání poznámek, vyhledávání slova ve Wikipedii, okamžitého přeložení vybraného slova či oznámení chyby.

Pokud vyberete větu či několik slov, otevře se dialogové okno s možnostmi pro sílení, vložení poznámky, zvýraznění a další. Zvolte další pro rozšiřující funkce.

Poznámky se objeví ve formě indexových číslic v textu. Pro zobrazení poznámky jednoduše klepněte na příslušnou číslici. Pokud si někteří Kindle uživatelé zvýraznili některé pasáže v textu, budou tyto zobrazeny jako podtržené. Tuto funkce je pak možné vypnout v nabídce pro čtení a nastavení veřejných poznámek. Funkce výše popsaného sdílení však není dostupná ve všech zemích. OrspMoca.

**Záložky**: Amazon Whispersync technologie automaticky ukládá Vaší pozici v obsahu, který právě čtete. Pro přidání permanentní záložky stiskněte tlačítko Menu a vyberte "přidat záložku", nebo jednoduše klepněte do horního rohu stránky. Pravý horní roh stránky se bude jevit jako ohnutý.

Pro zobrazení a vymazání označení, poznámek a záložek stiskněte během čtení požadované knihy tlačítko menu a vyberte "poznámky a zvýraznění". Nebo pro vymazání záložky opět klepněte do horního rohu. Mimo jiné jsou rovněž archivovány u Amazonu, takže je neztratíte na kindle.amazon.com. Naleznete je rovněž v souboru My Clippings na výchozí stránce Vašeho Kindle.

**X-Ray:** Funkce X-Ray Vám umožní prozkoumat celou knihu skrz naskrz jediným klepnutím prstu. Například pokud budete chtít zobrazit všechny pasáže, které zmiňují specifické myšlenky, postavy, historické postavy, místa, či témata, která Vás zajímají. Tato funkce však není dostupná u všech knih.

Klepněte během čtení knihy do horní části obrazovky pro zobrazení lišt. Přídavná lišta pak bude obsahovat tlačítko X-Ray. Tlačítko bude neaktivní pokud funkci kniha nepodporuje.

## Zobrazování čísel stránek a průběhu

Váš Kindle Paperwhite obsahuje několik "indikátorů" pomocí kterých je možné sledovat průběh čtení a polohu v rámci knihy a to včetně čísel, času zbývajícího v kapitole, času zbývajícího v celé knize, procentuální vyznačení již přečteného a aktuálních čísel stran. (ne všechny Kindle knihy čísla stránek obsahují).

Vzhledem k tomu že Kindle knihy lze číst na různých zařízeních s různými displeji jsou identifikována specifická místa v knize tak, jako čísla stránek v knihách tištěných. Lokační čísla Vám umožní navést kohokoliv na zcela stejné místo v knize, kterou právě čtete.

Funkce průběhu čtení využívá unikátní mechanismus pro stanovení času, který Vám ještě zbývá k dočtení kapitoly či celé knihy v závislosti na předchozím průběhu čtení. Během čtení zvolte z nabídky možnosti pro zobrazení průběhu čtení. Možnosti zahrnují současnou pozici v knize, čas zbývající v kapitole a čas zbývající v celé knize.

Mnoho Kindle knih současně obsahuje čísla stránek, které odpovídají skutečným číslům stránek v tištěné knize. Pro zobrazení jednotlivých indikátorů průběhu čtení klepněte do horní části obrazovky pro zobrazení informační a funkční lišty. Na základní stránce pak řada teček pod titulem knihy indikuje jak je která kniha dlouhá, společně s prázdnými tečkami, které naopak ukazují jak jste ve čtení daleko.

#### Když skončíte se čtením

Váš Kindle se automaticky přepne do režimu spánku, jakmile ho po dobu 10 minut nepoužíváte. Dále pak můžete prodloužit nabití baterie vypnutím bezdrátového připojení pokud ho nebudete potřebovat. Pokud je přístroj v režimu spánku, na obrazovce bude obrázek; tento statický spořič nespotřebovává energii baterie. Pro probuzení Kindle stiskněte vypínač.

Pokud chcete vypnout Kindle úplně, např. během cestování v letadle, stiskněte vypínač a podržte ho po dobu několika vteřin dokud se obrazovka nevypne. Poté tlačítko pusťte. Je-li Kindle vypnut obrazovka bude prázdná.

# **KAPITOLA 4**

## Personalizace Kindle nastavení

Pro nastavení zvolte "Settings" (nastavení) z menu na hlavní stránce. Dostupné volby jsou:

Airplane mode: Umožňuje zapnout či vypnout Wi-Fi připojení

**Registration**: Propojení vašeho Kindlu s vaším účtem u Amazonu. Zde můžete zaregistrovat nebo odregistrovat váš Kindle.

Wi-Fi Networks: Seznam detekovaných WiFi sítí včetně aktuálně připojené.

Device Options: Umožňuje nastavit přístupové heslo, aktivovat rodičovský zámek, nastavit čas, zvolit jazyk zřízení, přidat klávesnici v různých jazycích, vybrat slovníky, změnit uživatelské jméno přístroje, přidat osobní informace a prohlížet Send-to-Kindle e-maily.

**Device Passcode**: Umožňuje omezit přístup do vašeho Kindlu použitím přístupového hesla. Budete vyzváni k zadání hesla při zapínání Kindlu. Pokud zapomenete vaše heslo, zkuste se podívat na nápovědu, kterou jste zadali při vytvoření hesla. Jestliže si stále nemůžete vzpomenout, budete muset kontaktovat Kindle Customer Service.

**Parental Controls:** Umožňuje zamezit přístup k experimentálnímu Web prohlížeči, Kindle obchodu a Cloudu. Rodiče mohou této funkce využít za účelem zamezení dětem v nákupu knih, stahování z cloudu či používáním internetového prohlížeče bez jejich svolení. Výše uvedené služby jsou pak chráněny heslem. Pro aktivaci je pak nutné v přístroji jednotlivá hesla zvolit. Zapomenete-li své heslo je nutné kontaktovat Kindle servisní středisko. Aktivní rodičovský zámek je indikován ikonou v horní části obrazovky vedle Wi-Fi indikátoru. Současně pak tato funkce zamezí odregistrování a resetování přístroje.

**Device Time**: Umožňuje nastavit aktuální čas, který bude zobrazen na Kindlu. Stisknutím tlačítka Menu na kterékoliv stránce zobrazí čas na horní straně.

Device Name: Možnost změny názvu, které se objevuje v horní liště na domácí stránce.

Personal Info: Umožňuje zadat vaše osobní informace pro případ ztráty Kindlu.

Send-to-Kindle E-mail: Emailová adresa pro posílaní dokumentů do vašeho Kindlu. Váš dokument bude taktéž přidán do archivních položek. Pro bližší informace jděte na <u>www.kindle.com/support</u>.

Language and Dictionaries: Umožňuje zvolit jazyk přístroje, přidat klávesnici a vybrat slovníky

Language: Umožňuje změnit jazyk menu (Angličtina, Němčina, ...).

**Keyboards:** Umožní přidat různé jazykové mutace klávesnic. Přidáte-li více klávesnic lze mezi nimi jednoduše přepínat pomocí symbolu globusu na aktivované klávesnici.

Dictionaries: Umožňuje zvolit jeden z předinstalovaných slovníků.

#### **Reading Options:**

**Annotations Backup**: Umožňuje automatické zálohování vašich poznámek, poslední pozice v dokumentech a kolekcí na servery Amazonu. Vypňete tuto volbu pokud nechcete tyto věci zálohovat a sdílet.

Popular Highlights: Umožnuje zapnout nebo vypnout zobrazení pasáží v dokumentech od vašich přátel.

Public Notes: Umožňuje přepnutí zobrazení poznámek a pasáží od přátel, kteří jsou na kindle.amazon.com.

Page Refresh: Umožnuje nastavit obnovení displeje při každém přetočení strany

**Social Networks**: Umožňuje napojit Kindle na sociální sítě (Twitter, Facebook), kde můžete sdílet vaše poznámky s vašimi přáteli.

#### Nastavení v kontextové nabídce

Pokud jste na stránce Settings, tlačítko Menu zobrazí další volby, které nejsou dostupné na hlavní stránce.

Shop Kindle store: Přenese Vás do Kindle obchodu

**Update Your Kindle**: Umožňuje ručně aktualizovat firmware. Pokud není nalezen vhodný firmware, bude tato položka nepřístupná.

**Restart**: Restartuje Kindle. Neobávejte se smazání vašich dat. Pokud váš Kindle nereaguje, můžete zkusit Hard Reset podržením zapínacího tlačítka po dobu 20 sekund.

**Reset to Factory Defaults**: Reset do továrních hodnot a restart. Předtím než toto provedete, zálohujte si vaše dokumenty a časopisy. Po restartu Kindlu budete muset stáhnout obsah z Archived Items na Amazon serverech. Pokud znovu chcete omezit přístup do Kindlu, je potřeba znovu nastavit heslo.

**Device info:** Zobrazí Wi-Fi MAC adresu Vašeho zařízení, sériové číslo, připojení k síti, verzi firmware a kapacitu volného místa.

Legal: : Ochranné známky, patenty, ...

Sync and Check for Items: Klepněte pro synchronizaci zařízení s Vaším online obsahem.

#### Přenos a čtení osobních dokumentů:

Kindle Vám umožňuje vzít si s sebou své osobní dokumenty, aniž by jste je museli tisknout. Vy a Vámi schválené kontakty mohou dokumenty do Kindle zasílat e-mailem. Pro nalezení Vaší Send-to-Kindle adresy, klepněte na základní stránce na tlačítko Menu a vyberte nastavení (settings). Na této stránce vyberte Device options a následní Personalize your kindle. Vaše poslané osobní dokumenty budou zálohovány v Kindle knihovně a připraveny ke stažení, kdykoliv to budete potřebovat. Více informací pak naleznete na <u>www.kindle.com/support</u>.

Můžete poslat dokumenty ve formátu Microsoft Word (.doc, .docx), .pdf, .html, .txt, .rtf, .jpeg, .gif, .png, .bmp, .prc a .mobi. Můžete rovněž přidávat poznámky, zvýrazňovat a přidávat záložky, které jsou synchronizovány mezi zařízeními společně s poslední stránkou, kterou právě čtete pomocí naší Wispersync technologie. Synchronizace poznámek, zvýraznění, záložek a poslední otevřené stránky je možné pouze u osobních dokumentů, které jsou dostupné v kindle formátu. Rovněž je možné číst dokumenty PDF a TXT v jejich nativním formátu.

Amazon umožňuje konvertovat několik typů vašich dokumentů do formátu podporovaného vaším Kindlem.

# Čtení Kindle dokumentů na jiných zařízeních

Můžete synchronizovat vaše Kindle dokumenty s jinými podporovanými zařízeními. Amazon's Whispersync technologie umožňuje ukládat pozice rozečtených dokumentů. Například můžete mít rozečtený dokument v Kindle aplikaci na iPhonu, iPad nebo Androidu a pokračovat ve čtení na vašem Kindlu. Pro bližší informace o podporovaných zařízeních jděte na stránku www.kindle.com/support.

## Sdílení dokumentů přes sociální sítě

Můžete sdílet vaše poznámky a zvýraznění textu s přáteli použitím sociálních sítí jako je Twitter nebo Facebook. K propojení vašeho Kindlu s účtem sociální sítě můžete udělat na hlavní stránce stisknutím tlačítka Menu a následně Settings. V nastavení zvolte "reading options" a potom Social Networks. (Tato funkce nemusí být dostupná ve všech zemích.)

## Používání Kindle s vaším počítačem

Můžete propojit Kindle s vaším počítačem pomocí USB a nahrávat obsah bez použití WiFi připojení.

Po prvním připojení se Kindle bude hlásit jako Mass Storage Device a bude mu přiděleno písmeno jednotky. Obsahuje adresář "documents", do kterého můžete začít nahrávat/přesouvat/mazat své dokumenty. Pro výčet podporovaných typů dokumentu navštivte <u>www.kindle.com/support</u>. Při připojení k USB není možné pracovat s Kindlem (je v režimu USB). Pro používání Kindlu při nabíjení je potřeba bezpečně odpojit zařízení ve systému, ale kabel ponechat zapojený.

#### Použití experimentálního Web prohlížeče

Váš Kindle má v sobě zakomponován experimentální web prohlížeč, který Vám umožňuje surfovat na webu a prohlížet většinu Amazon stránek. Prohlížeč podporuje JavaScript, SSL a cookies. Nepodporuje však média pluginy. Pro přístup je nutné mít funkční Wi-Fi připojení.

Pro spuštění prohlížeče klepněte na hlavní obrazovce na tlačítko Menu a vyberte experimentální prohlížeč. Při prvním přístupu naleznete seznam výchozích záložek pro nejprohlíženější weby. K těmto záložkám se později dostanete přes položku Bookmarks v nabídce prohlížeče.

Pro zadání internetové adresy, klepněte do vyhledávacího pole a pomocí klávesnice zadejte adresu.

#### Tipy:

Pro zvětšení stránky či obrázku se dotkněte dvěma prsty centra stránky a následně jimi posuňte od sebe. Pro zmenšení postupujte obráceně.

Pro otevření odkazu (linku) na něj klepněte.

Stránku posunete pohybem prstu po obrazovce požadovaným směrem.

Pro návrat na předchozí stránku použijte tlačítka pro návrat v levém horním rohu.

Pro zadání obsahu do textových polí na ně klepněte a zobrazí se klávesnice.

Pro návrat na předešlé prohlížené stránky můžete využít historii v nabídce.

Nabídka prohlížeče: Nabídka (tlačítko menu) obsahuje různé funkce, které můžete během prohlížení využít. Stránky se budou načítat rychleji pokud vypnete JavaScript. Při čtení článku je možné zvolit Article mód, který upraví text a odstraní okolní obrázky.

Záložky: pro přidání či odstranění záložek použijte odpovídající funkce v nabídce

**Stahování:** Na některých stránkách mohou být k dispozici knihy či dokumenty, které chcete v Kindle číst. Po výběru budete dotázání na potvrzení stahování. Podporované typy souborů ke stažení s Kindle obsahem jsou (.AZW, .AZW1, .AZW2 a .AZW3) a nechráněné Mobipocket knihy (.MOBI, .PRC) s .TXT.

# **KAPITOLA 5**

# Nalezení další pomoci

Webová stránka uživatelské podpory na www.kindle.com/support obsahuje užitečné informace včetně častých dotazů a instruktážních videí.

Upozornění: Informace nejsou dostupné v českém jazyce.

# Příloha A

# Informace o přístroji

#### Bezpečnost a shoda

Používejte produkt v souladu s instrukcemi a bezpečnostními zásadami.

#### POKUD NEBUDETE PŘI POUŽÍVÁNÍ PŘÍSTROJE DODRŽOVAT NÍŽE UVEDENÉ BEZPEČNOSTNÍ INSTRUKCE, MŮŽE DOJÍT KE VZNIKU OHNĚ, ELEKTRICKÉHO ŠOKU, ZRANĚNÍ ČI POŠKOZENÍ.

## Údržba a provozování Kindle

Nepoužívejte Kindle či příslušenství v dešti, v blízkosti dřezů či jiných předmětů s tekutinami. Dbejte na to, aby se do přístroje nedostalo jídlo či tekutiny. Pokud se přístroj namočí, odpojte všechny kabely, vypněte Wi-Fi a nechte přístroj přejít do režimu spánku. Před probuzením přístroje vyčkejte než úplně uschne. Nepokoušejte se vysoušet Kindle za pomocí tepelných zařízení jako např. mikrovlnná trouba či fén. Čistěte displej za pomoci jemné utěrky; nepoužívejte žádná rozpouštědla či chemické čističe. Během přenášení zabraňte vzniku mechanických odřenin a škrábanců.

Nevystavujte Kindle extrémním teplotám či chladu. Například nenechávejte přístroj v kufru automobilu za tropických teplot či mrazů.

## Oprava přístroje

Pokud přístroj potřebuje opravu, kontaktujte Amazon zákaznické centrum. Kontaktní údaje naleznete na www.kindle.com/support.

Neautorizovaný servis může vést ke ztrátě záruky.

## Používání baterie

Nabíjecí baterie ve Vašem přístroji "může být vyměněna pouze v autorizovaném servisu. Pro více informací ohledně baterií navštivte www.kindle.com/support. Nabíjejte baterie pouze v rozmezí teplot od 0° do 35° Celsia. Kindle není dodáván s napájecím adaptérem. Nabíjejte přístroj pomocí USB kabelu, který je součástí dodávky či jiného USB kabelu kompatibilního s Kindle, USB nabíječky či USB portu, který vyhovuje použití pro daný účel: USB-IF Battery Charging Spec, Rev 1.2.

## Wi-Fi zabezpečení a kompatibilita

V místech, na kterých je používání Wi-Fi zakázáno či může způsobovat rušení, Wi-Fi síť zařízení vypněte. Některé specifické situace jsou popsány níže. Obecně můžete Wi-Fi používat v těch místech, kde lze používat mobilní telefony.

## Vypněte Wi-Fi během letu

Pro předcházení možných rušení s aviatickými systémy si pro využívání Wi-Fi sítě během letu vyžádejte souhlas člena posádky. OrspMoca

## Používání Kindle v blízkosti ostatních elektronických zařízení

Kindle vytváří, používá a může vyzařovat radiové frekvence (RF) a to, není-li používán v souladu s instrukcemi, může způsobit rušení radiové komunikace a elektronických zařízení. Externí RF signály mohou ovlivňovat nesprávně instalované či špatně odstíněné elektronické operační systémy, zábavní zařízení či lékařské přístroje. Většina moderních elektronických zařízení je dnes již proti rušení odstíněna, v případě pochybností však přesto kontaktujte výrobce. U osobních lékařských přístrojů (například kardiostimulátory a naslouchátka) konzultujte odrušení těchto zařízení se svým lékařem.

## Způsoby minimalizace rušení

Pokud Váš Kindle způsobuje rušení příjmu rozhlasu či televize (což můžete lehce ověřit vypnutím a zapnutím Vašeho Kindle), můžete rušení minimalizovat následujícími způsoby: zvětšete vzdálenost mezi Kindle a rušeným přístrojem, připojte zařízení na odlišné elektrické okruhy či konzultujte problém s odborným technikem.

## Sledujte značky

Na některých místech může používání RF signálu znamenat nebezpečí, například zdravotnická zařízení, staveniště a jiné. Nejste-li si jisti, rozhlédněte se po případných výstražných značkách se symboly jako např. přeškrtnuté rádio či mobilní telefon.

## Další informace pro uživatele Kindle

 Další
 informace
 naleznete
 na
 níže
 uvedené
 adresa:

 http://www.kindle.com/support.
 Upozornění:
 Informace nejsou dostupné v českém jazyce.

## **Recyklujte Kindle**

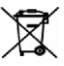

V některých zemích existují regulace pro odstraňování a recyklaci elektronických zařízení. Ujistěte se, že případně likvidujete Váš Kindle v souladu s místními normami a předpisy pro odstraňování elektronického odpadu a zařízení. Více informací naleznete na: www.kindle.com/support.

## Specifikace produktu (Kindle Paperwhite)

Model — Kindle Paperwhite
Displej — 6" E-Ink diagonální XGA display, rozlišení 758x1024, 212 dpi, 16 odstínů šedi.
Velikost — 169 mm x 117 mm x 9.16 mm
Váha — 213/(3G)-221 g
Úložiště — 2GB interní paměť, z toho 1GB dostupná pro uživatele.
Napájení — AC napájecí adaptér (prodávaný samostatně) a nabíjecí Li-Pol baterie.
Konektivita — USB 2.0 (micro-B konektor). 802.11b/g/n bezdrátová síť.
Pracovní rozsah teplot — 0°C to 35°C.
Skladovací rozsah teplot — -10°C to 45°C.
Wi-Fi — 802.11b/g/n